# **KeyID Fob User Account**

|                      | CAR                   |
|----------------------|-----------------------|
|                      | DOT. COM              |
| USER LOGIN           |                       |
| Please enter your us | sername and password: |
| Username:            |                       |
| Password *           |                       |
|                      | forgot password?      |

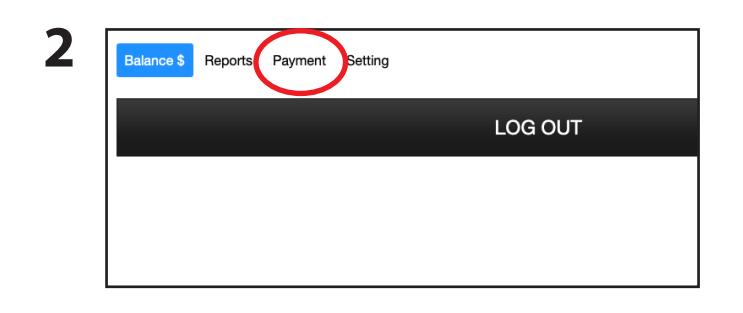

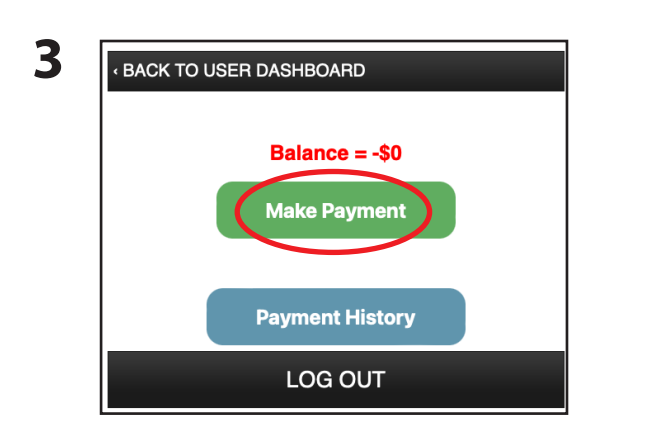

| Municipality of Boissevain-Morton                                          | Pay with card                                                                                           |                                                                                                    |  |
|----------------------------------------------------------------------------|----------------------------------------------------------------------------------------------------|----------------------------------------------------------------------------------------------------|--|
| Boissevain-Morton Water Fill Station                                       | Email                                                                                                   |                                                                                                    |  |
| CA\$100.00                                                                 |                                                                                                    |                                                                                                    |  |
| Please note there is a 3.5% fee will be deducted from the<br>preset amount | 1024 1024 1024 1024                                                                                     | 1074 <b>1</b>                                                                                                    |  |
| Change amount                                                              | MM / YY CV                                                                                              | /c                                                                                                    |  |
|                                                                            | Cardholder name                                                                                         |                                                                                                    |  |
|                                                                            | Full name on card                                                                                       |                                                                                                    |  |
|                                                                            | Country or region                                                                                       |                                                                                                    |  |
|                                                                            | Canada                                                                                                  | `                                                                                                    |  |
|                                                                            | Postal code                                                                                             |                                                                                                    |  |
|                                                                            | Securely save my informati<br>checkout<br>Pay faster on Municipality of<br>everywhere Link is accepted. | Securely save my information for 1-click<br>checkout<br>Pay faster on Municipality of Boissevain-Morton and<br>everywhere Link is accepted. |  |
|                                                                            | everywhere Link is accepted.                                                                            |                                                                                                    |  |
|                                                                            | D 04.040                                                                                                |                                                                                                    |  |

# Login credentials will be emailed to you

from support@conxwireless.com. If you do not receive the email, please check your spam/junk folders or contact your email provider.

# Login to your account on smartphone or computer: www.text2car.com/users

We recommend that you do not log out of your account. If you must log out, please remember to save your log-in credentials on your browser or write it down and place in a secure spot.

#### Your online account allows you to:

- View reports and charts related to your WFS transactions
- Make a payment via credit card
- Adjust account settings: email, password and contact information.

## Accounts must be prepaid

Please ensure you add money to your account <u>PRIOR</u> to using a water fill station.

#### **Payment Methods:**

- Online Credit Card Payments - subject to 3.5% transaction fee
- At the Municipal Office, with cheque or cash only during office hours: Monday Friday 8:30am 4:30pm

## To add money to your account online:

- Log in to your Text2Car User Account
- Select "Payment" from menu
- **3** Select "Make Payment", and you will be directed to the Stripe payment page.
  - On Stripe payment page, email entered must be the same email used for Key Fob account (text-2car.com), to ensure payment is allocated to the correct account.
    - Preset amount is \$100. To adjust, select "Change Amount" and enter amount to add to your account. Each payment is subject to 3.5% transaction fee that will be deducted from set amount.
    - For quick check-out next time, check the box "Securely save my information for 1-click checkout".
    - Once payment has been processed, you will receive a receipt by email shortly, and your key fob will be ready to be used!

#### **Please Note:**

4

User will receive "low funds" email when account balance reaches \$50.

• Key Fob will be automatically disabled when balance drops to \$0.00

#### **Conditions of agreement**

1. Each key fob costs \$50, including \$20 refundable deposit for returned keys in good working condition. Replacement keys will be provided for a \$50 fee.

a. The Applicant is responsible for safe guarding their key fob.

- Water supply is by prepaid amounts.
  a. The Applicant is responsible for monitoring their available funds on their account.
  b. The Applicant is responsible for payment of all water extractions completed under the key provided.
- The Applicant will pay for any costs, losses or repairs resulting from improper use or damage to the station.
- 4. Applicant will not modify, tamper or alter the station's fill pipe fitting.

5. Water Quality

a. At the Water Treatment Facility, water to the hose will meet all Manitoba Office of the Drinking Water regulations and requirements. The Municipality makes no guarantee for treated water as "potable" once removed from Water Treatment Facility.

b. The Municipality makes no representations and gives no warranty about the quality of water at rural water fill stations.

6. The Municipality of Boissevain-Morton retains the right to cancel or restrict access to bulk water stations, or to implement limits at its sole discretion. The Municipality may temporarily close, with or without notice, a water fill station at any time for repairs, maintenance or any other reason.

- 7. The Municipality may terminate this agreement at any time without notice.
- 8. Maintenance and/or repairs will occur during business hours only.
- 9. At the discretion of the Municipality, fees may be charged if assistance is required from Municipal staff or contractors that is not caused by equipment malfunction.

Applicant agrees to all the above conditions and agrees to indemnify and save harmless the Municipality of Boissevain-Morton against all claims, liabilities, judgements, costs and expenses whatsoever which may in any way occur in consequence and incidental to the granting of this application, if issued and usage.

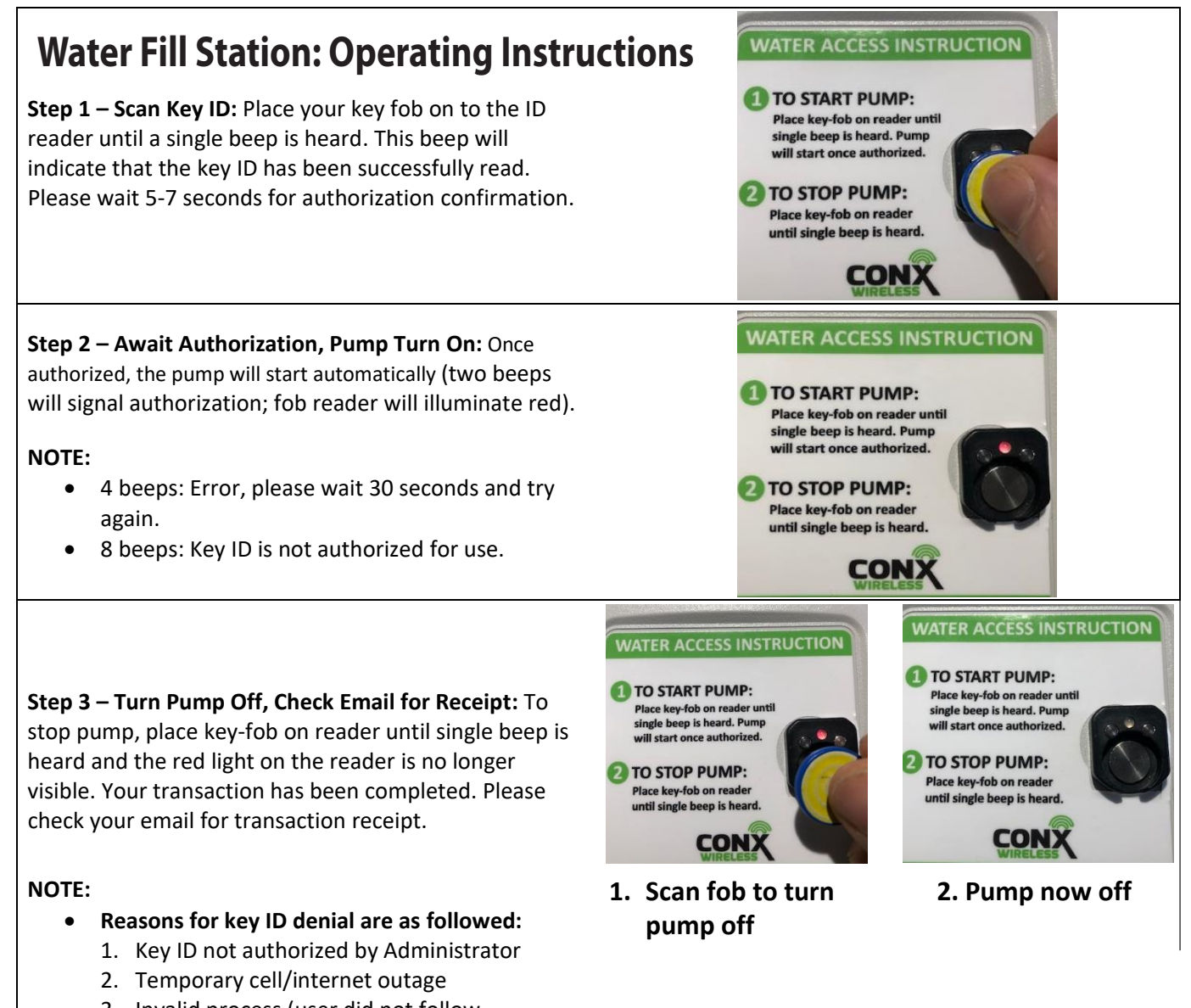

- Invalid process (user did not follow instructions seen on WFS box)
- 4. Over volume/transaction limit
- 5. Insufficient funds (low account balance)